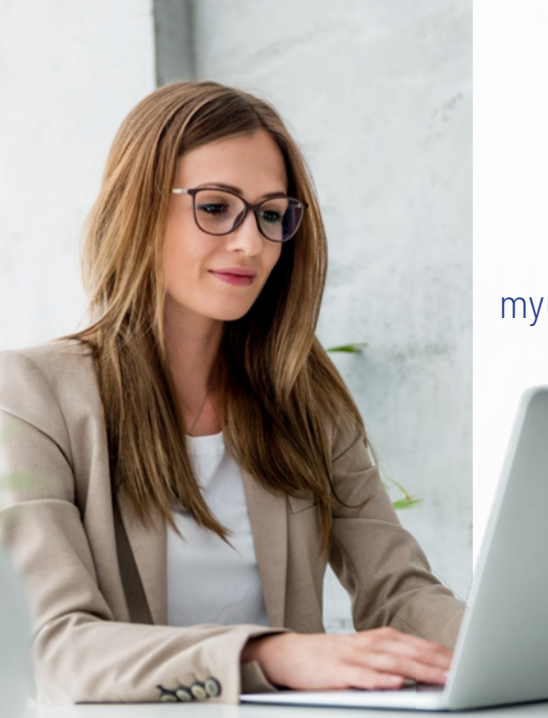

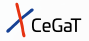

# The 7 Steps For Ordering Using The myCeGaT Portal

### Before Ordering: Sign Up or Login

| myCeGaT |          |  |
|---------|----------|--|
|         | LOGIN    |  |
|         | Email    |  |
|         | Password |  |
|         |          |  |
|         | Login    |  |
|         | Sign Up  |  |
|         |          |  |

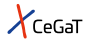

To access the myCeGaT Portal please visit

## my.cegat.de

You require an account for using the portal. If you are not registered yet click on the "Sign Up" button and fill in your data. You will need a functioning email address and access to this email for logging in.

#### Before Ordering: Complete Personal Data\*

| myCeGaT |                         |                    |
|---------|-------------------------|--------------------|
|         | PERSONAL DATA           | My Profile         |
|         | First name Last name    |                    |
| -       | Hospital or Institution |                    |
|         | Postal code City        |                    |
|         | Country                 | Next $\rightarrow$ |
|         |                         |                    |

\* This step is only required once.

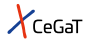

Please complete your personal data under "My Profile" via the "Edit" button. During each order process you can then simply select your predefined personal data.

> Please note: You can also add additional email addresses to your you can also add additional email addresses to your account using the "Account" section in "My Profile".

#### Before Ordering: Define Notification Preferences\*

| myCeGaT |               |                    |
|---------|---------------|--------------------|
|         | NOTIFICATIONS | My Profile         |
|         |               | Next $\rightarrow$ |

\* This step is only required once.

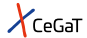

You can define which email notifications you want to receive for all orders (by default). For this, go to the *"Notifications"* section in *"My Profile"*.

> Please note: After ordering, you can adjust the email notifications for each order individually.

#### Ordering Step 1: Start a New Order

| myCeGaT |   |           |
|---------|---|-----------|
|         |   | New Order |
|         |   |           |
|         | _ |           |
|         |   |           |

To start a new order, please click the *"New Order"* button on the upper right side in the portal.

You can also order directly from the website You can also order directly from the website by clicking on the "**Order Now**" button next to the test of your interest.

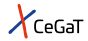

#### Ordering Step 2: Select Diagnostic Test

|   | New Order: Selec | t Diagnostic | $\otimes$     |
|---|------------------|--------------|---------------|
| 1 | EXOME            |              |               |
|   |                  |              | ^             |
|   |                  | EXM01        | $\rightarrow$ |
|   | _                | EXM01F0CUS   | $\rightarrow$ |
|   |                  |              | $\sim$        |

Select the appropriate test from the test menu and start the ordering process by clicking on the arrow symbol next to the test you wish to order.

#### Ordering Step 3: Complete the Order Form

| Order - Single ExomeXtra® | $\otimes$          |
|---------------------------|--------------------|
| PATIENT DATA              |                    |
| First name                |                    |
| Last name                 |                    |
| Date of birth             |                    |
|                           | Next $\rightarrow$ |

Please be as detailed as possible. You can upload medical reports, pictures, and supporting documents within several steps during the order process. The draft is automatically saved, and you can complete it at a later stage.

please download and print the consent form! This document needs to be added to the sample shipment.

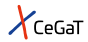

|   | Order - Single ExomeXtr | a® 🛞                      |
|---|-------------------------|---------------------------|
| 1 | REVIEW ORDER            |                           |
|   |                         |                           |
|   |                         |                           |
|   | Download Order Summary  |                           |
| 1 |                         | Submit Order $ ightarrow$ |

At the end of the ordering process click *"Submit Order"*.

please note: After submitting your order, you will After submitting your order any longer. not be able to edit the order any longer.

#### Ordering Step 4: Complete the Order

| Order - Singl    | e ExomeXtra® | $\otimes$ |
|------------------|--------------|-----------|
| ORDER INFO       |              |           |
| ✓                |              |           |
|                  |              |           |
| Language         |              |           |
| Patient consent: | Download     |           |

After submitting the order, you will receive information on your next steps.

Here you can download the patient consent once more.

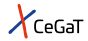

| Order - Single ExomeXtra® | $\otimes$ |
|---------------------------|-----------|
| SHARE ORDER               |           |
|                           |           |
|                           |           |
|                           |           |
| Email address Add         |           |

In case you have colleagues that should be informed about the analysis, you can add these colleagues here. The invited colleague will have access to the documents you submitted (order summary and additional uploaded files) and, once available, to the medical report.

#### Ordering Step 5: Shipment

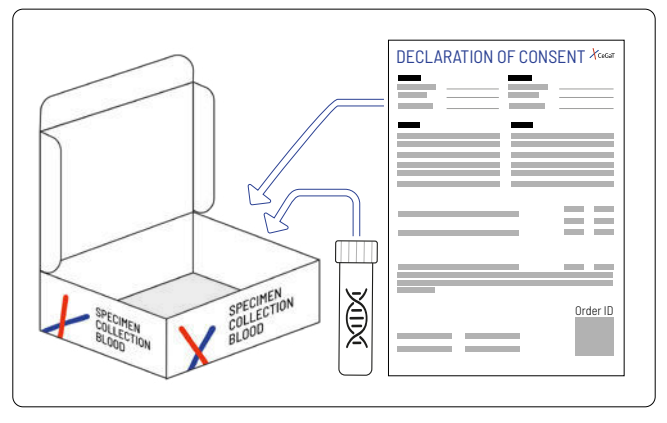

Package list: ✓ Sample(s) ✓ Patient consent showing the myCeGaT Order ID

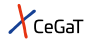

### Please send the samples, together with the patient consent to:

CeGaT GmbH Paul-Ehrlich-Straße 23 72076 Tübingen Germany

#### For urgent cases:

Send an email to diagnostic-support@cegat.com mentioning the myCeGaT Order ID and the tracking number. XCeGaT SPECIMEN COLLECTION

#### Ordering Step 6: Track Your Order

| myCeGaT |                      |
|---------|----------------------|
| Q       | New Order            |
|         | Analysis in progress |
|         |                      |
|         |                      |

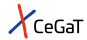

After submitting your order, you can track the progress within the portal. After you finalized the order in the portal the first status is **"Order submitted"**. As soon as we receive the samples and process the order the status will change into **"Analysis in progress"**.

> You can adjust the email notifications for each order by clicking on the is symbol and choose "Order notifications".

#### Ordering Step 7: Download the Report

| myCeGaT |                  |
|---------|------------------|
| Q       | New Order        |
|         | Report available |
|         |                  |
|         |                  |

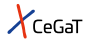

When the medical report becomes available the status of the order will change to *"Report available"* and a download icon is shown. Here you can download the medical report(s) for your order.

> We keep the reports for a long period of time. You can easily find your orders by using the search bar.

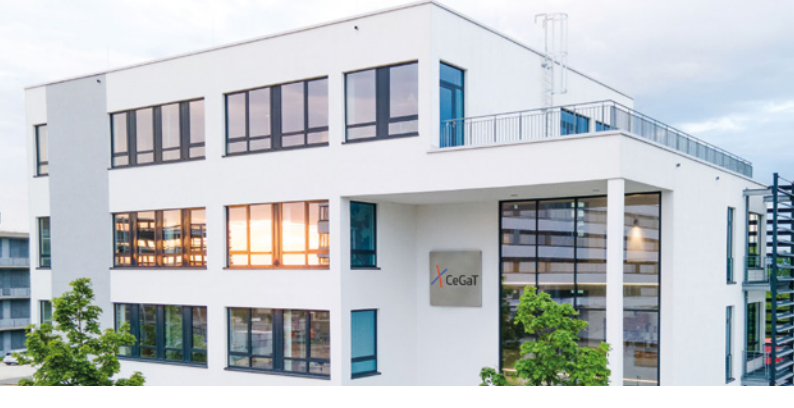

# Contact & Address

CeGaT GmbH Paul-Ehrlich-Str. 23 72076 Tübingen Germany

Phone: +49(0)7071/56544-55 Fax: +49(0)7071/56544-56 Email: my@cegat.com

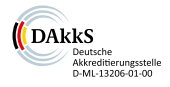

Accredited by DAkkS according to DIN EN ISO 15189:2014

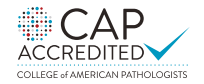

CLIA CERTIFIED ID: 99D2130225